## Texte visuel amusant sous Photoshop Eléments

• Charger la photo utilisée pour le fond (Assez chargée)

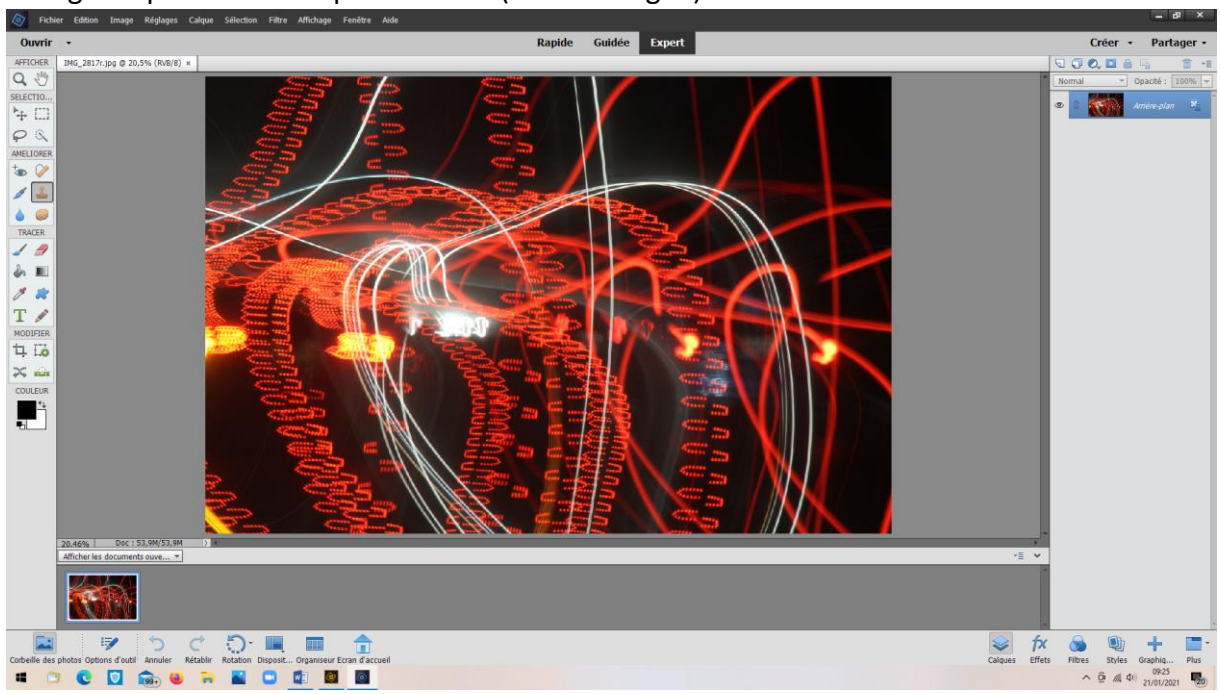

• Ouvrir le mode « Guidée » - « Modifications amusantes » »

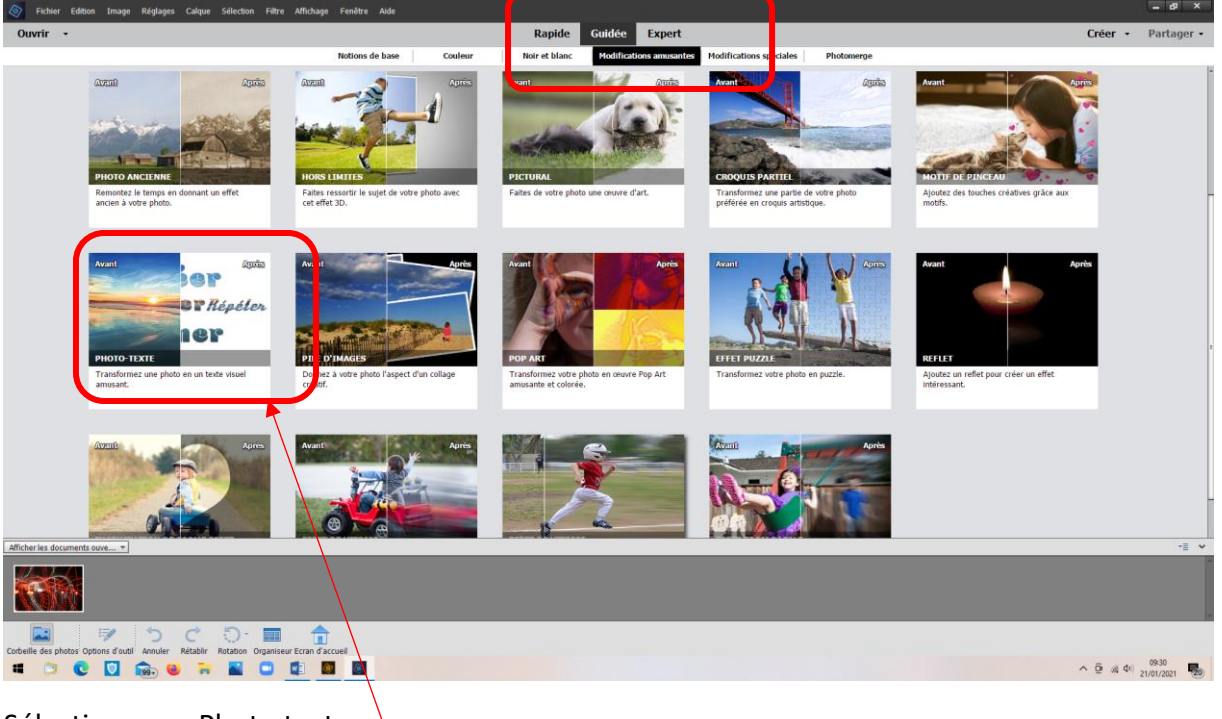

Sélectionner « Photo texte »

• La photo s'affiche avec les options

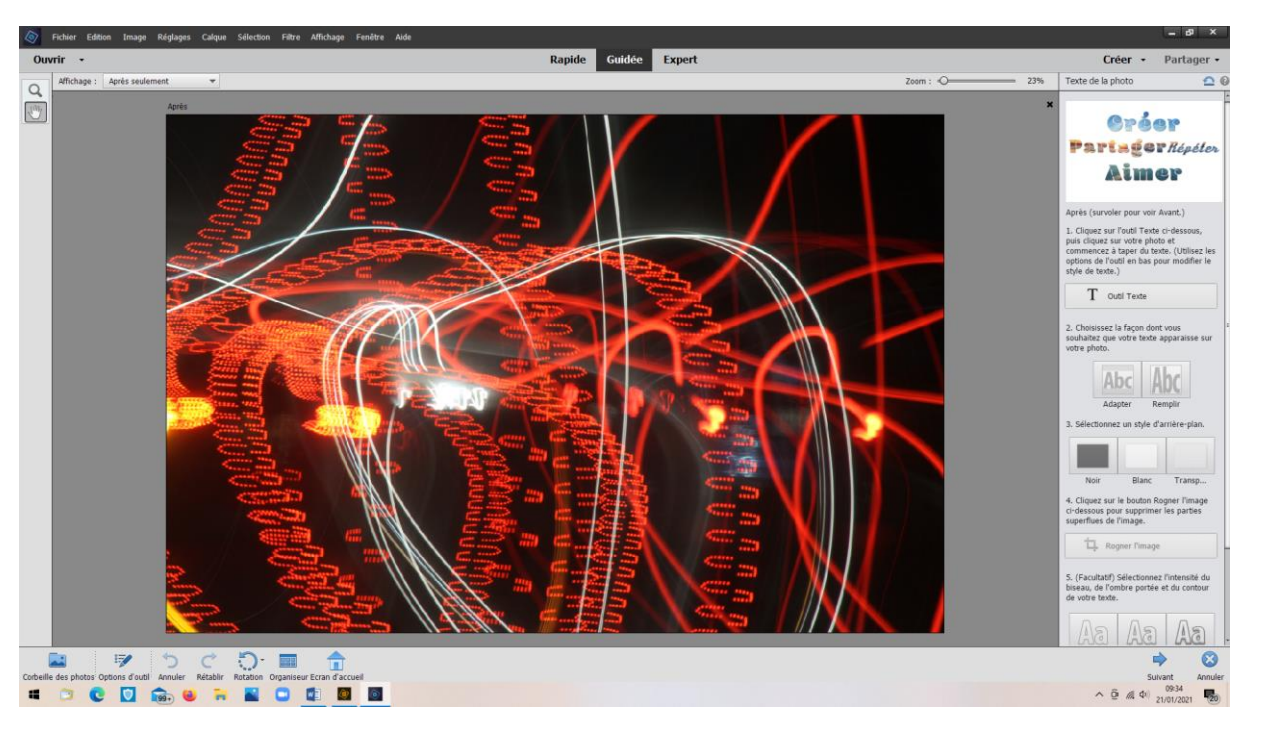

• Cliquer sur « Outil texte » et taper le texte après avoir sélectionné sa couleur

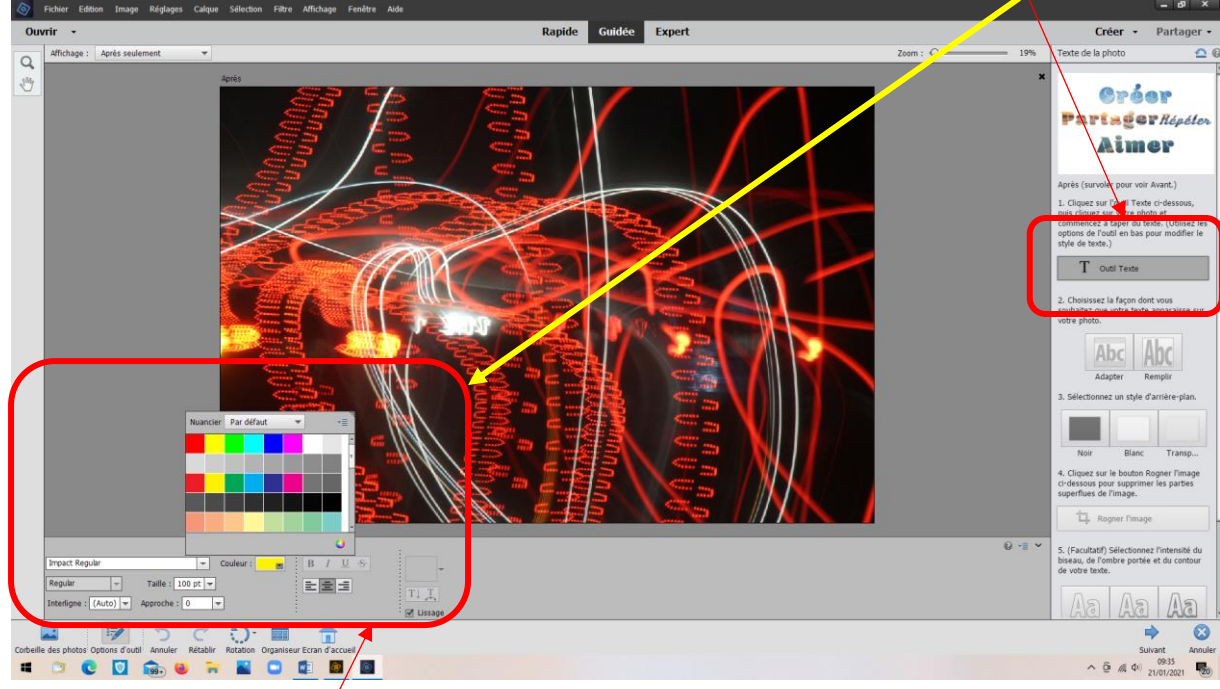

Choix couleur du texte /et taille (ajustable par la suite)

## • Taper le titre

| Fichier Edition Image Réglages                                                | Calque Sélection Filtre Affichage Fenêtre Aide | _ Ø ×                                                                                                    |
|-------------------------------------------------------------------------------|------------------------------------------------|----------------------------------------------------------------------------------------------------|
| Ouvrir +                                                                      | Rapide Guidée Expert                           | Créer - Partager -                                                                                                    |
| Q Affichage : Après seulement                                                 | *                                              | Zoom : O 19% Texte de la photo 🖸 🖗                                                                                                    |
|                                                                               |                                                | Arise Geröfer         Arise (surve)         Arise (surve) <td< td=""></td<>                                                                                                    |
| Impact Regular<br>Regular - Taile : 100<br>Interligne : (Auto) - Approche : 0 | v Codeur → B / U ↔                             | -I     ·     ·     ·     ·     ·     ·     ·     ·     ·     ·     ·     ·     ·     ·     ·     ·     ·     ·     ·     ·     ·     ·     ·     ·     ·     ·     ·     ·     ·     ·     ·     ·     ·     ·     ·     ·     ·     ·     ·     ·     ·     ·     ·     ·     ·     ·     ·     ·     ·     ·     ·     ·     ·     ·     ·     ·     ·     ·     ·     ·     ·     ·     ·     ·     ·     ·     ·     ·     ·     ·     ·     ·     ·     ·     ·     ·     ·     ·     ·     ·     ·     ·     ·     ·     ·     ·     ·     ·     ·     ·     ·     ·     ·     ·     ·     ·     ·     ·     ·     ·     ·     ·     ·     ·     ·     ·     ·     ·     ·     ·     ·     ·     ·     ·     ·     ·     ·     ·     ·     ·     ·     ·     ·     ·     ·     ·     ·     ·     ·     ·     ·     ·     ·     ·     ·     ·     ·     ·     ·     ·     ·     ·     ·     ·     ·     ·     ·     ·     ·     ·     ·     ·     ·     ·     ·     ·     ·     ·     ·     ·     ·     ·     ·     ·     ·     ·     ·     ·     ·     ·     ·     ·     ·     ·     ·     ·     ·     ·     ·     ·     ·     ·     ·     ·     ·     ·     ·     ·     ·     ·     ·     ·     ·     ·     ·     ·     ·     ·     ·     ·     ·     ·     ·     ·     ·     ·     ·     ·     ·     ·     ·     ·     ·     ·     ·     ·     ·     ·     ·     ·     ·     ·     ·     ·     ·     ·     ·     ·     ·     ·     ·     ·     ·     ·     ·     ·     ·     ·     ·     ·     ·     ·     ·     ·     ·     ·     ·     ·     ·     ·     ·     ·     ·     ·     ·     ·     ·     ·     ·     ·     ·     ·     ·     ·     ·     ·     ·     ·     ·     ·     ·     ·     ·     ·     ·     ·     ·     ·     ·     ·     ·     ·     ·     ·     ·     ·     ·     ·     ·     ·     ·     ·     ·     ·     ·     ·     ·     ·     ·     ·     ·     ·     ·     ·     ·     ·     ·     ·     ·     ·     ·     ·     ·     ·     ·     ·     ·     ·     ·     ·     ·     ·     ·     ·     ·     ·     ·     ·     ·     ·     ·     ·     ·     ·     ·     ·     ·     ·     · |
| 🖬 📝 5                                                                         |                                                | ⇒ 8                                                                                                    |
| Corbene des proces options d'autor annuer a                                   | tator notation Unganiseurizian a actuen        | ∧ 0 // 0 use one ■                                                                                                    |
|                                                                               |                                                | - 21/01/2021                                                                                                    |

• Modifier sa taille, sa position en jouant sur les « poignées »

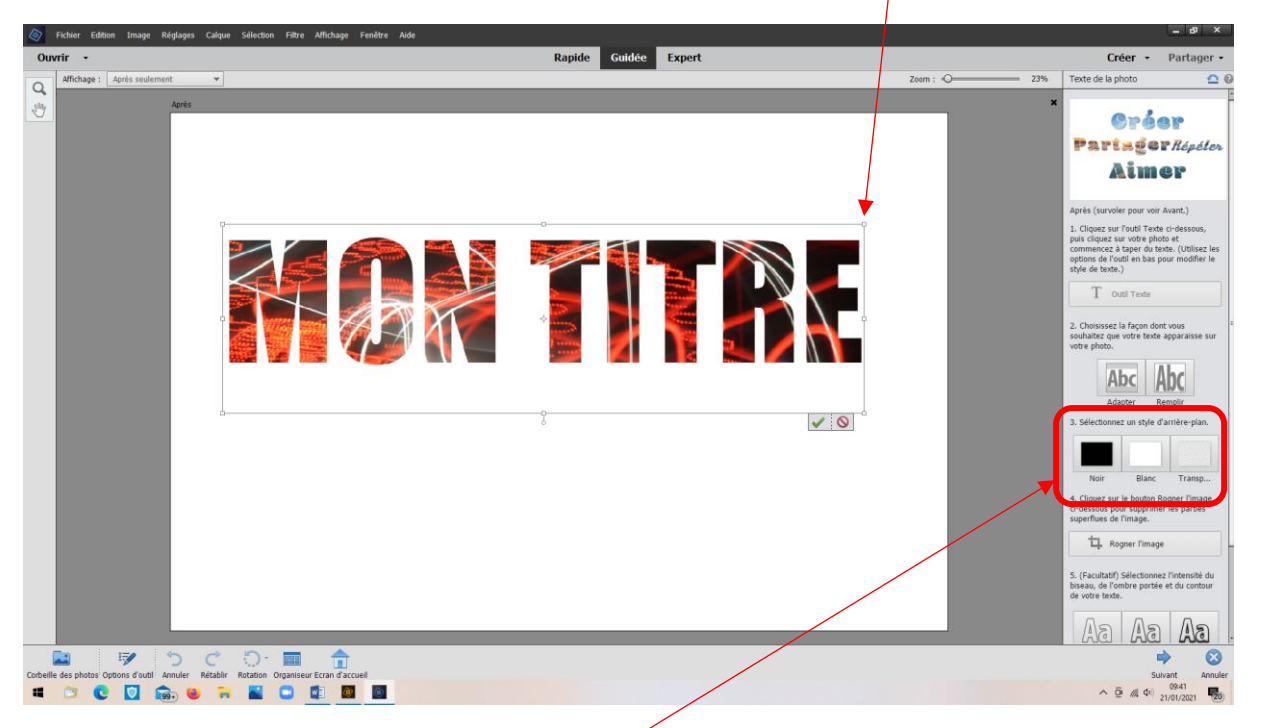

Et choisir la couleur du fond (Ici : noir)

• Le déplacer jusqu'à obtention de l'effet désiré

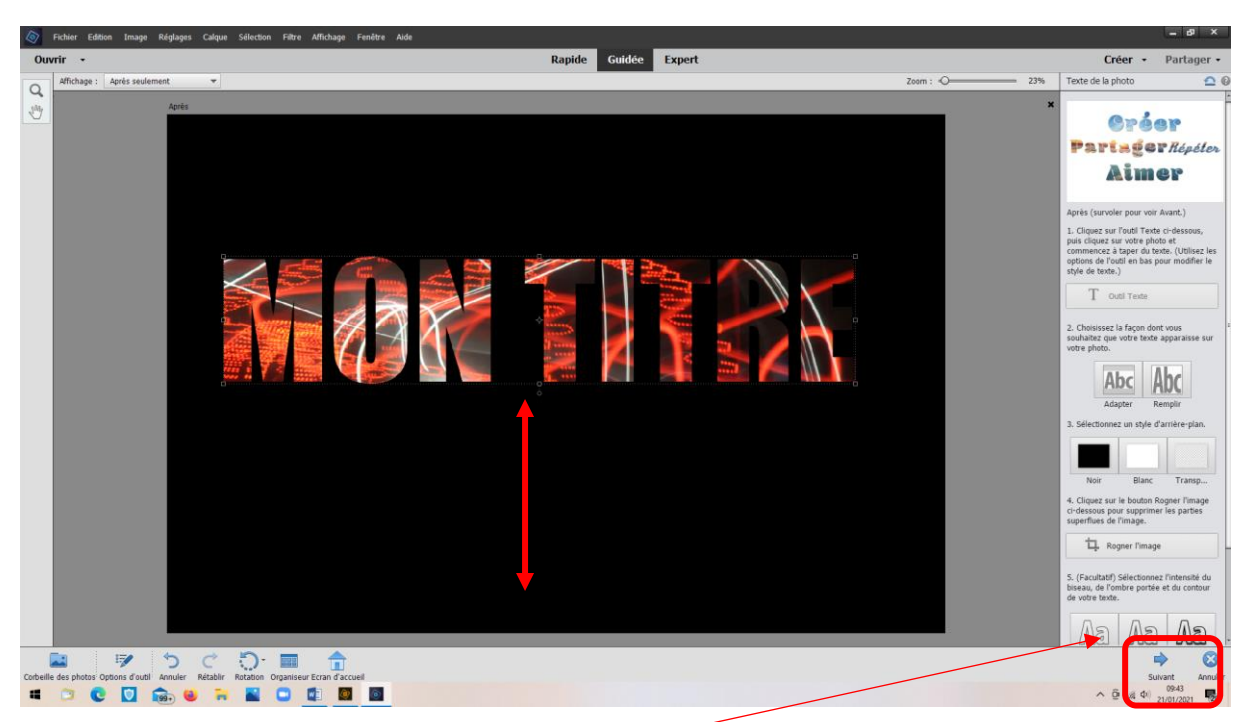

On pourra ajouter du relief aux lettres

Puis, cliquer sur « Suivant »

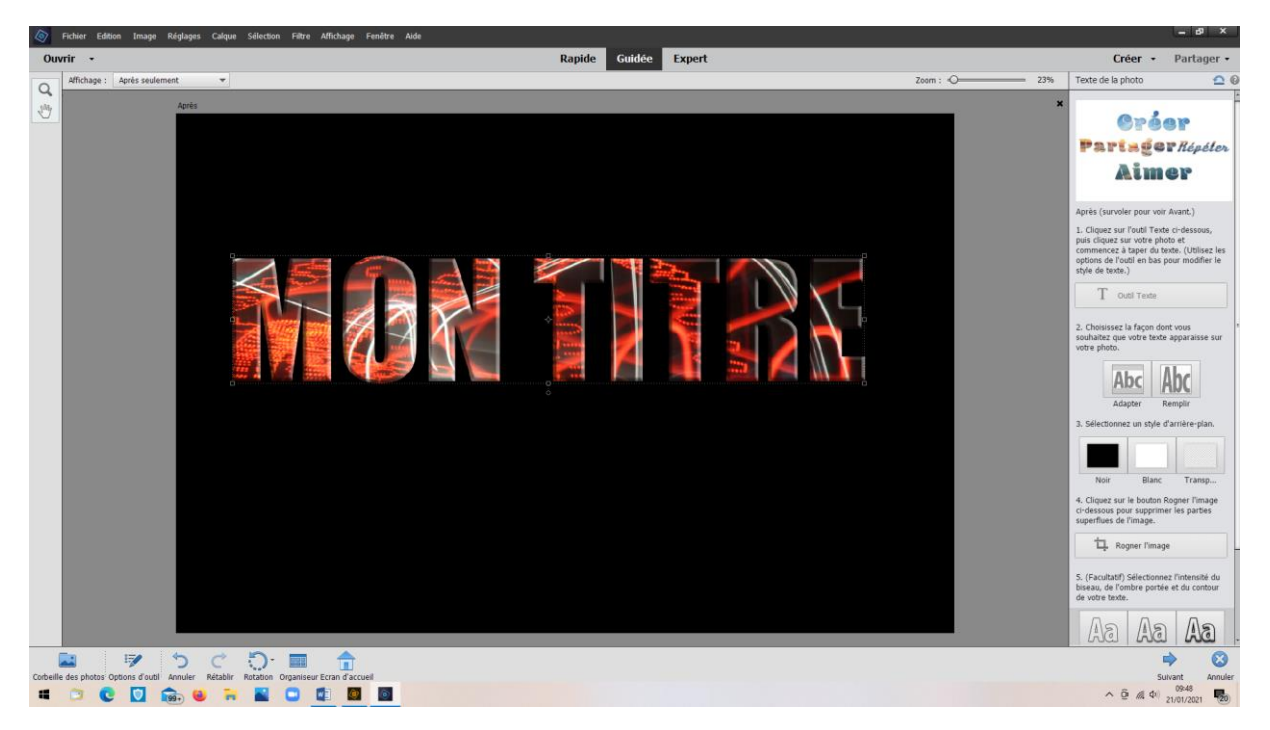

• Les options d'enregistrement s'affichent avec possibilité de revenir au mode expert

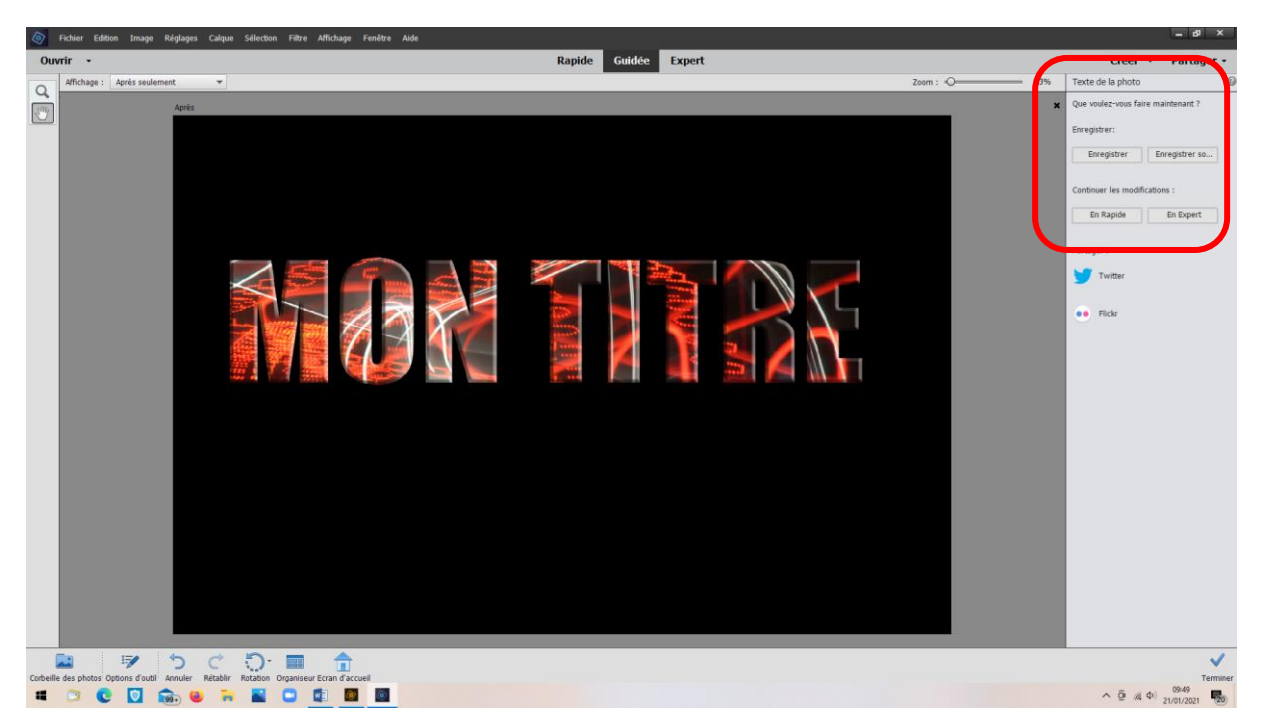

Par défaut PSE propose l'enregistrement en mode « PSD », ce qui permet de faire « machine arrière pour apporter des modifications éventuelles

| E fregiter sou                                                                                                    |     |                   |               | ×  |
|----------------------------------------------------------------------------------------------------|-----|-------------------|---------------|----|
|                                                                                                    | 5 V | ,0 Rechercher dan | s : Graphisme | в  |
| Organiser - Nouveau dossier                                                                                                    |     | 1                 | 6             |    |
| Coprise * Necess designed<br># Arcter apple<br># Arcter apple<br># Arcter apple<br># Connets #<br>© Connets #<br>© Cannets<br>© Cannets |     |                   |               |    |
| Browney Image     Browney Image     Browne                                                                                                    |     | Enregistrer       | Annuler       |    |
|                                                                                                    |     | ^ @ // \$1) 21/   | 9:51          | 20 |

Modifier le nom du fichier afin de ne pas écraser le fichier de base

| + → → ↑ → CeRC → Bureau → Graphinnes v δ β Recht Organiser * Nouveau dessier                                                                                                    | ercher dans : Graphismes |
|----------------------------------------------------------------------------------------------------|--------------------------|
| Organiser - Nouveau dostier                                                                                                    |                          |
|                                                                                                    | = • 😨                    |
| * Accts rapids         • Decoments         • Contracts         • Contracts <tr< td=""><td></td></tr<>                                                                                                    |                          |
| Non & Kohiti Monte                                                                                                    | <u>×</u>                 |
| microscope         Microscope         Microsc | er Annuler<br>Territore  |

- Choix du type de fichier en jpeg
- Enregistrer

| Enregistrer sous                                                                                                    |                                                                    |                                             |                 |                           | ;         |
|----------------------------------------------------------------------------------------------------|--------------------------------------------------------------------|---------------------------------------------|-----------------|---------------------------|-----------|
| ightarrow =  ightarrow  ightarrow  ightarr | smes                                                               |                                             |                 | ✓ Ŏ ,○ Rechercher dans    | Graphisme |
| Irganiser 💌 Nouveau dossier                                                                                                    |                                                                    |                                             |                 |                           | i - (     |
| Accis ngide     Decuments     Department     Carnia     Departments     Carnia     Departments     Carnia     Carnia     Departments     Decuments     Departments     Departments     De    | Mdg_20177 Interesting Centre<br>commercial Mrsg<br>30175 (a) 17764 |                                             |                 |                           |           |
| Options d'enregistrement                                                                                                    | Organiser : Enregistrer dans                                       | Ennegistrer 🖓 En tant que copie             | Autre: 🖂 Aperçu |                           |           |
|                                                                                                    | Enregistrer dans un<br>jeu de versions avec<br>l'original          | Ceuleur : Profil ICC : sRGB<br>IEC61966-2.1 |                 |                           |           |
| Masquer les dossiers                                                                                                    |                                                                    |                                             |                 | Avertissement Enregistrer | Annuler   |
| ene des prioris opuons à data Administration                                                                                                    | 👬 📓 🖸 🕼                                                            | <b>6</b>                                    |                 | ۰<br>۲۱۶ (۵ ۵ ۵ ۵ ۵ ۱۰    | P:55      |

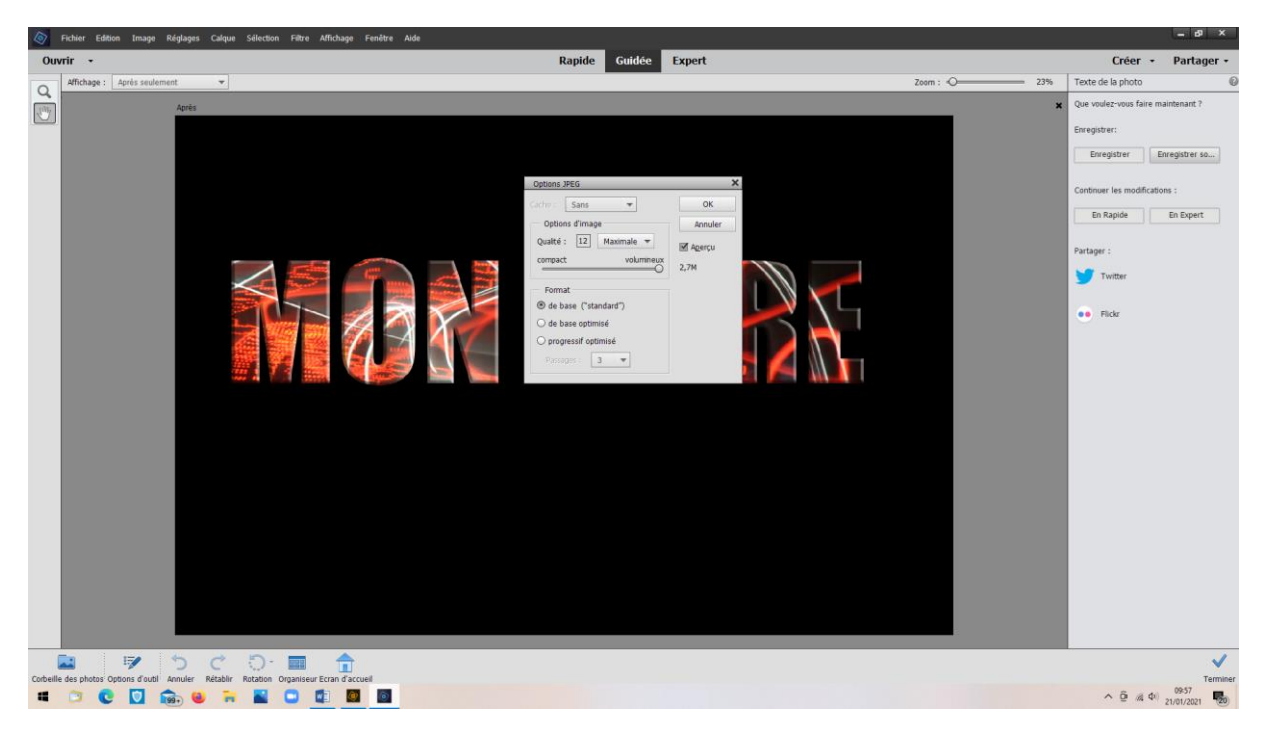

• Conserver qualité maximale (12)

Résultat :

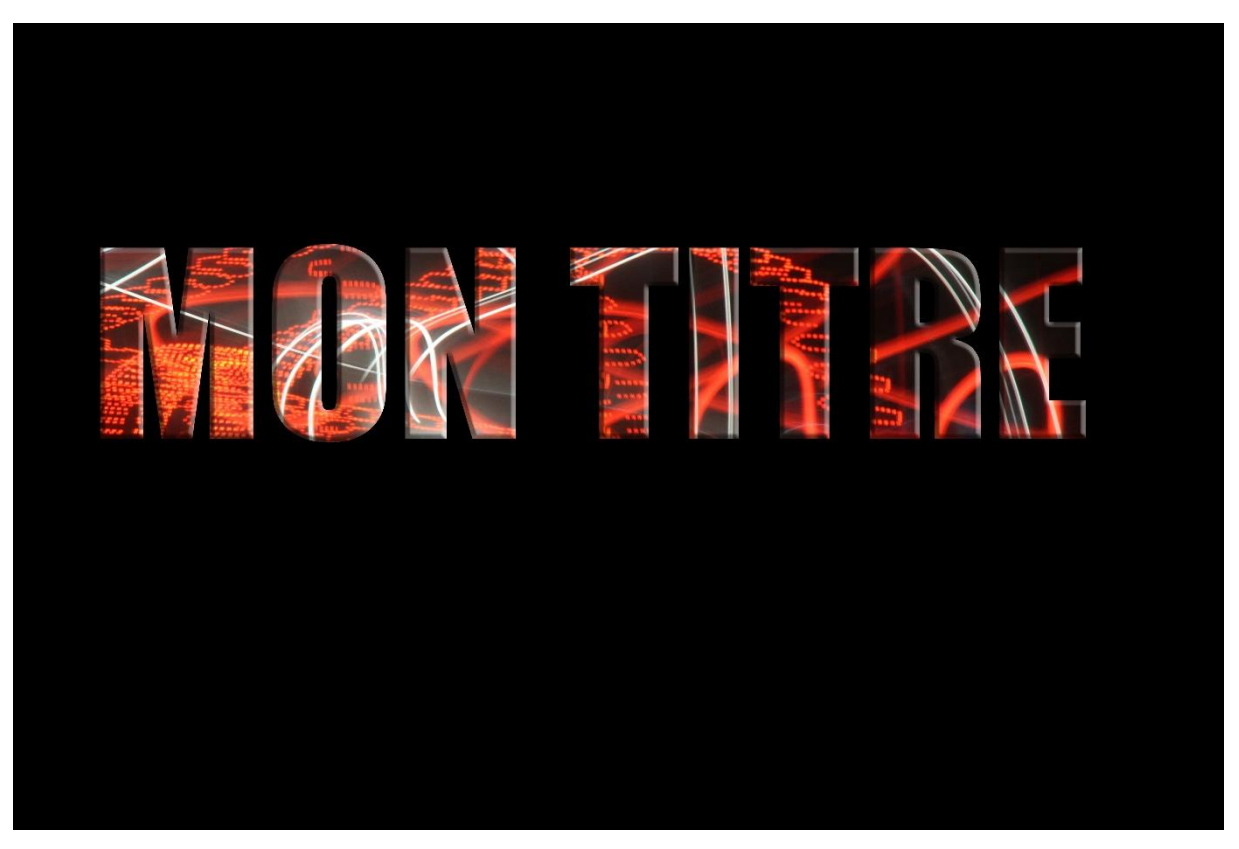

En mode « expert » on pourra modifier la taille du fond éventuellement

| 🔊 Fichier Edition Image Réglages Calque Sélection Filtre Affichage Fenétre Aide                   | - 61 ×                                    |
|---------------------------------------------------------------------------------------------------|-------------------------------------------|
| Ouvrir - Rapide Guidée Expert                                                                     | Créer - Partager -                        |
| AFFICKER: IM6_2817r,jpg @ 24,2% (MON TITRE, RVB)8) * *                                            |                                           |
|                                                                                                   | Normal   Opacité : 100%                   |
| SREED                                                                                             | 👁 🔋 🚛 👬 Arrière-plan c                    |
|                                                                                                   |                                           |
|                                                                                                   |                                           |
| AVELIDER                                                                                          | 💘 8 🔡 Fond 2                              |
|                                                                                                   | S S Fond 1                                |
|                                                                                                   |                                           |
|                                                                                                   | Arriére-plan                              |
|                                                                                                   |                                           |
|                                                                                                   |                                           |
|                                                                                                   |                                           |
|                                                                                                   |                                           |
|                                                                                                   |                                           |
|                                                                                                   |                                           |
|                                                                                                   |                                           |
|                                                                                                   |                                           |
|                                                                                                   |                                           |
|                                                                                                   |                                           |
|                                                                                                   |                                           |
|                                                                                                   |                                           |
|                                                                                                   |                                           |
|                                                                                                   |                                           |
|                                                                                                   |                                           |
| 24.16% Dec 153.94/117.84 3                                                                        | *                                         |
| Recadinge Suggestions de recadinge                                                                | U -1 -                                    |
| Pensonalsées v Résolution: 300 pixels/po v                                                        |                                           |
|                                                                                                   |                                           |
| i incrustation de grile :                                                                         |                                           |
|                                                                                                   | 📚 fx 💊 🔍 🕂 🖃                              |
| Corbelle de photos' Options d'outil: Annuler Rétablir Rotation Dispett. Organiseur Erran d'accuel | alques Effets Filtres Styles Graphiq Plus |
|                                                                                                   | ▲ Q // 4 21/01/2021 20                    |

## Ici, recadrage en 45x15cm

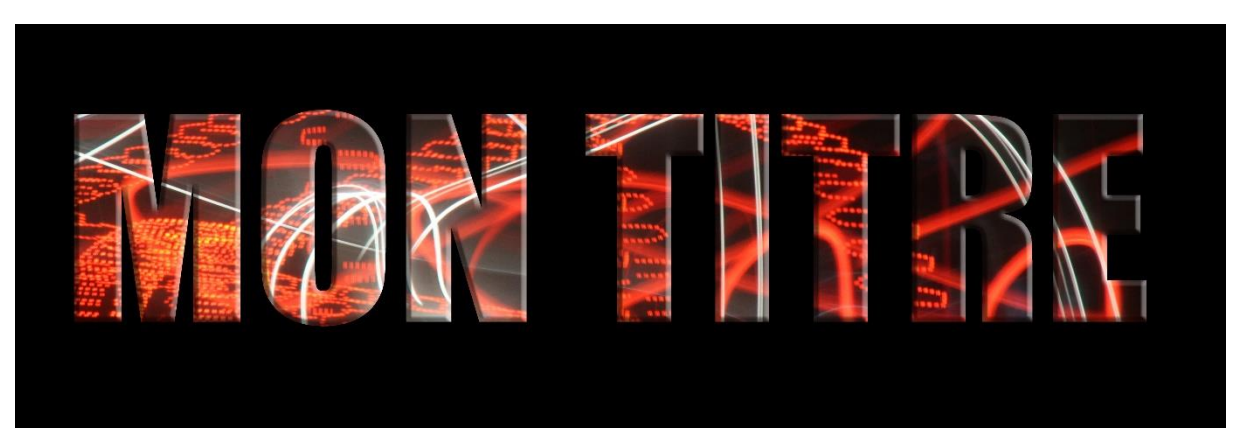